# National Provider Identifier (NPI)

# **REFERENCE GUIDE**

## THE OHIO DEPARTMENT OF MEDICAID

**NOTICE:** Ohio Administrative Code (OAC) rule <u>5160-1-17</u> took effect on November 25, 2019 and requires all providers to obtain a National Provider Identifier (NPI) number. In accordance with paragraph (D) of the rule, any provider identified by the National Uniform Claim Committee (NUCC) with a provider taxonomy number must obtain an NPI and report it to ODM upon enrollment. If you currently **do not** have an NPI, the following information is a guide to help you understand and obtain your required NPI.

**What is NPI:** The NPI is a unique identification number for covered health care providers. The NPI is a Health Insurance Portability and Accountability Act (HIPAA) Administrative Simplification Standard and must be used in lieu of payer specific legacy provider identifiers in the HIPAA standards transactions. For more information about the NPI, please visit the Centers for Medicare and Medicaid Services (CMS) <u>website</u>.

There is no fee associated with obtaining your NPI. Therefore, this will not be an additional cost to you as a provider.

**How to obtain your NPI - Apply Online:** The application process can take less than 5 minutes to submit and can be found at the <u>National Plan and Provider Enumeration System website</u>.

1. You will initially be directed to create a Username and Password in the *Identity and Access* website before you can apply.

Q. A

2. Once you have created a Username and Password, use the link listed above to login to submit your application.

This screenshot displays where you will need to create your account and login to register for your NPI. You can find helpful hints and a FAQ located on the "Resources" at the bottom center of the website.

#### RESOURCES

Application Tips NPI Application / Update Form - [PDF File] Application Help Privacy Information Frequently Asked Questions NPI Final Rule - [PDF File] Contact Information CMS NPI Pages

### Applying for National Provider Identifier (NPI)

Follow along at: nppes.cms.hhs.gov

#### Step 1: Create an Account

You will need to create an account in the "Identity Access Management System" (I&A). Click on "Create or Manage An Account" which will take you to a new web-page.

| Create a Nev                          | v Account                                                                                                    |
|---------------------------------------|----------------------------------------------------------------------------------------------------|
| fou need an Identity & Access Manager | ment System (I&A) User ID and Password to create and manage NPIs.                                                                                                    |
|                                       | Individual Providers, Organization Providers, Users working on behalf of a provider                                                                                                    |
| 1 c                                   | If you don't have an I&A account, need to update your existing I&A account, or don't remember your User ID or Password, select the CREATE or MANAGE AN ACCOUNT button below to go to I&A.              |
| EDICAL CENTER                         | Once you have successfully created your I&A account, your existing Type 1 NPI will be associated with your I&A account.                                                                                |
|                                       | After successfully creating your I&A account, return to NFPES and use your I&A User ID and Password to log into NFPES where you can create and maintain the NPI data associated with your provider(s). |
|                                       | CREATE or MANAGE AN ACCOUNT                                                                                                    |
| To learn more about Multi-Factor Auth | entication (MFA) click here                                                                                                    |

**Terms & Conditions:** Once you are taken to the new webpage, you will review the terms and conditions and click "Accept" in order to move forward with your application.

|                                                                                                    | ess Hundgement System                                                                                                    | (ii) Heij                                                                                  |
|----------------------------------------------------------------------------------------------------|----------------------------------------------------------------------------------------------------|--------------------------------------------------------------------------------------------|
| Terms and C                                                                                                    | onditions                                                                                                    |                                                                                            |
| You are access<br>(3) all comput<br>computer on t                                                                                                    | sing a U.S. Government information system, which includes: (1) this computer, (2) this con<br>ters connected to this network, and (4) all devices and storage media attached to this netw<br>this network. This information system is provided for U.S. Government-authorized use only                                                                                                    | nputer network,<br>ork or to a                                                             |
| Unauthorized                                                                                                    | or improper use of this system may result in disciplinary action, as well as civil and crimina                                                                                                    | al penalties.                                                                              |
| By using this i                                                                                                    | information system, you understand and consent to the following:                                                                                                    |                                                                                            |
| <ul> <li>You have n<br/>information</li> <li>At any time<br/>communica</li> <li>Any commu<br/>Governmer</li> <li>Our system<br/>Authenticat<br/>your account</li> </ul> | o reasonable expectation of privacy regarding any communication or data transiting or storn<br>system.<br>e, and for any lawful Government purpose, the Government may monitor, intercept, and se<br>ation or data transiting or stored on this information system.<br>unication or data transiting or stored on this information system may be disclosed or used<br>at purpose.<br>In uses Cookies for security purposes to ensure that unauthorized users cannot bypass our l<br>tion. The cookies are not storing personally identifiable information about our users. For in-<br>nt, please make sure Cookies are enabled in your browser. | red on this<br>arch and seize any<br>for any lawful<br>Multi-Factor<br>creased security to |
| To continue, y                                                                                                    | ou must accept the terms and conditions. If you decline, you will not be able to continue.                                                                                                    |                                                                                            |

**Create Account:** Once you have accepted the terms and conditions, you will be taken to the page where you will create your account.

| Sign In                                                                    | One account to access multiple systems                                                                                                    |
|----------------------------------------------------------------------------|----------------------------------------------------------------------------------------------------|
| * indicates required field(s)<br>* User ID:<br>Password:                   | Create one account with the Identity & Access Management<br>System to manage access to NPPES, PECOS, and EHR incentive<br>programs, manage staff, and authorize others to access your<br>information. Create Account Now                                                                           |
| Sign In<br>Person Password<br>Retrieve Forgotten User ID<br>Enter your PIN | Use this system to register for<br>Medicare or update your<br>current enrollment information.<br>Register to receive EHR<br>incentive payments for eligible<br>professionals and hospitals that<br>adopt, implement and upgrade<br>or demonstrate meaningful use<br>with certified EHR technology. |
| Quick Reference Guide<br>Overview of features and tool                     | s Frequently Asked Questions<br>Answers to common questions about registration, who                                                                                                    |

**User Registration:** Below is a screenshot of the page where you will create your User ID and Password. Please read the instructions on how to create your User ID. You <u>cannot</u> use any "special characters" in your User ID. You must also meet the 9 requirements for your password to be approved. You will also need to supply 5 security questions. *Be sure to remember your username and password and security questions*. Once you have entered all the fields you can click "Continue" to move forward.

| Registration - User Security<br>Step 1<br>User Security User Info                                                                                                    |                                                                                                    |                                                                                                    |
|----------------------------------------------------------------------------------------------------|----------------------------------------------------------------------------------------------------|----------------------------------------------------------------------------------------------------|
| Step 1<br>User Security User Info                                                                                                    |                                                                                                    |                                                                                                    |
|                                                                                                    | Step 3<br>MFA Setup Review                                                                                                    |                                                                                                    |
| ndicates required field(s)                                                                                                    |                                                                                                    |                                                                                                    |
| * User ID:                                                                                                    | User ID Compliance     Must be 6-12 alph<br>Access Managem     Must not contain                                                                                           | ::<br>ianumeric characters and unique within the Identity &<br>int System and NPPES.<br>more than four numeric characters, any spaces, or any |
| * Password:                                                                                                    | Must not contain     Password Complian                                                                                                    | personally identifiable information such as SSN or NPI.                                                                                       |
| * Confirm Password:                                                                                                    | <ul> <li>Must be 8-12 alph</li> <li>Must contain at le</li> <li>Must contain at le</li> <li>Must contain at le</li> <li>Must contain at le</li> </ul>                     | anumenc characters.<br>ast one letter.<br>ast one valid special character.<br>ast one valid special character.                                |
|                                                                                                    | Must not contain                                                                                                    | niy nivanu special characters.                                                                                                    |
|                                                                                                    | Must not contain<br>Must not start wit<br>Must not contain<br>Must not be the s<br>Password must m                                                                        | ny invenio special characters.<br>h numeric characters.<br>hree repeating characters.<br>ime as your User ID.<br>tch Confirm Password.        |
| Please select five different secur                                                                                                    | Wust not contain<br>Wust not start wit<br>Must not contain<br>Must not be the s<br>Password must m<br>ity questions and enter their                                       | In meric characters.<br>hree repeating characters.<br>Ime as your User ID.<br>tatch Confirm Password.<br>answers below:                       |
| Please select five different secur<br>* Question 1:<br>Select One                                                                                                    | Must not start wit<br>Must not start wit<br>Must not contain<br>Must not be the s<br>Password must m<br>rity questions and enter their                                    | numeric characters.<br>hree repeating characters.<br>me as your User ID.<br>atch Confirm Password.<br>* answers below:<br>* Answer 1:         |
| Please select five different secur<br>* Question 1:<br>Select One<br>* Question 2:                                                                                              | Wust not contain<br>Wust not start wit<br>Wust not contain<br>Wust not be the s<br>Password must m<br>rity questions and enter their                                      | * answer 2:                                                                                                    |
| Please select five different secur<br>* Question 1:<br>Select One<br>* Question 2:<br>Select One                                                                                | Wust not contain<br>Wust not start wit<br>Must not start wit<br>Must not contain<br>Must not be the s<br>Password must m<br>rity questions and enter their<br>T           | * Answer 2:                                                                                                    |
| Please select five different secur<br>* Question 1:<br>Select One<br>* Question 2:<br>Select One<br>* Question 3:                                                               | Wust not contain<br>Wust not start wit<br>Must not contain<br>Wust not be the s<br>Password must m<br>rity questions and enter their                                      | Answer 3:     Answer 3:                                                                                                    |
| Please select five different secur<br>* Question 1:<br>Select One<br>* Question 2:<br>Select One<br>* Question 3:<br>Select One                                                 | Wust not contain<br>Wust not start wit<br>Must not start wit<br>Must not be the s<br>Password must m<br>rity questions and enter their<br>V                               | Answer 2:     Answer 3:                                                                                                    |
| Please select five different secur<br>* Question 1:<br>Select One<br>* Question 2:<br>Select One<br>* Question 3:<br>Select One<br>* Question 4:                                | Must not contain     Must not start wit     Must not start wit     Must not start wit     Must not be the s     Password must m     rity questions and enter their      V | Answer 3:  Answer 4:  Answer 4:                                                                                                    |
| Please select five different secur<br>* Question 1:<br>Select One<br>* Question 2:<br>Select One<br>* Question 3:<br>Select One<br>* Question 4:<br>Select One                  | Must not contrain     Must not start wit     Must not start wit     Must not start wit     Must not be the s     Password must m rity questions and enter their      T    | * Answer 2:<br>* Answer 2:<br>* Answer 2:<br>* Answer 4:                                                                                      |
| Please select five different secur<br>* Question 1:<br>Select One<br>* Question 2:<br>Select One<br>* Question 3:<br>Select One<br>* Question 4:<br>Select One<br>* Question 5: | Must not contain     Must not start wit     Must not start wit     Must not start wit     Must not be the s     Password must m  rity questions and enter their           | * Answer 3:<br>* Answer 4:<br>* Answer 5:                                                                                                    |

*Note: If you forget your User ID or password, you will not be able to finish your registration for 24 hours. See below for notification if you forget.* 

| ? Help           |
|------------------|
| he External User |
|                  |

**Contact Information:** The Next Step is to provide all your contact information. Below are the fields you must provide. Please note the **red asterisk** indicates those are required to move forward. Once you have filled in all the fields, click "Continue" to move forward in your registration.

| CMS Centers for Medicare 8                                                              | Medicaid Services                                | logged in as miduna83 Sign (    |
|-----------------------------------------------------------------------------------------|--------------------------------------------------|---------------------------------|
| lentity & Access Management System                                                      |                                                  | ? Help                          |
| er Registration - User Information                                                      |                                                  |                                 |
| Step 1 Step 2<br>User Security User Info MFA Setu                                       | Final<br>Review                                  |                                 |
| Please provide the details below. They will be used to<br>* indicates required field(s) | o verify your identity.                          | <u> « Back to Previous Page</u> |
| * First Name:                                                                           | * Personal Phone Number:                         |                                 |
| Middle Name:                                                                            | * Home Address Line 1:                           |                                 |
| * Last Name:                                                                            | Home Address Line 2:                             |                                 |
| Suffix:                                                                                 | * City:                                          |                                 |
| * Business Phone Number:                                                                | * Country:<br>United States                      |                                 |
| Fax Number:                                                                             | * State/ Province/ Territory:<br>SE - Select One |                                 |
| * Date of Birth: (MM#DD/YYYY)                                                           | * Postal/ZIP Code:                               |                                 |
| * SSN:                                                                                  |                                                  |                                 |
| Primary E-mail Address:<br>cohop2@gmail.com                                             |                                                  |                                 |
|                                                                                         |                                                  |                                 |
| Continue                                                                                |                                                  |                                 |
|                                                                                         |                                                  |                                 |

Address Verification: Once you have clicked continue, it will have you verify your address by selecting the one you entered or the "Standardized Address." You will need to select one and then click continue.

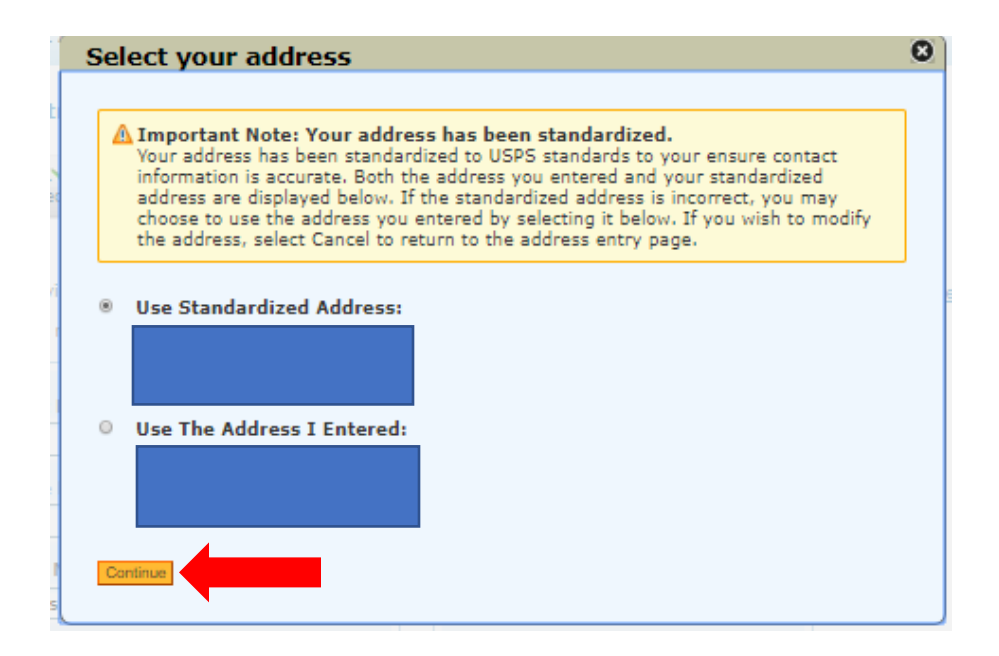

**User Authentication Method:** Once the address is fully verified, you will be asked for an authentication method when you login. You can request a verification code via text message, email or a phone call. Please select an option.

| MEDICINE & MEDICINO HERVEEK                                                                                | enters for Medicare & Med                                                                                                    | Icald Services                                                                              | Logged in as miduna83                                                         | Sign  |
|----------------------------------------------------------------------------------------------------|----------------------------------------------------------------------------------------------------|---------------------------------------------------------------------------------------------|-------------------------------------------------------------------------------|-------|
| tity & Acces                                                                                               | s Management System                                                                                                    |                                                                                             | 2                                                                             | ) Hel |
|                                                                                                    |                                                                                                    |                                                                                             |                                                                               |       |
| er Registrati                                                                                              | on - Multi-Factor Authentication (N                                                                                                    | IFA) Setup                                                                                  |                                                                               |       |
| Step 1 🗸<br>User Securit                                                                                   | Step 2 Step 3<br>User Info MFA Setup                                                                                                    | Final<br>Review                                                                             |                                                                               |       |
| ndicates required                                                                                          | field(s)                                                                                                    |                                                                                             | « Back to Previou:                                                            | s Pag |
| We need a way<br>number (eithe<br>enter this code<br>You must iden<br>to two differen                      | y to deliver a temporary code to you t<br>r by voice or Text/SMS) or you can ch<br>on the next page.<br>tify at least one method for receiving<br>it methods.                                                  | o verify your identity. We c<br>loose to have it sent to you<br>your verification code; hov | an do this via a phone<br>in an e-mail. You must<br>vever, you may provide up |       |
| Please note the<br>International<br>Standard me<br>By entering a<br>permission to                          | following Text/SMS and Voice Call Details<br>phone numbers are not supported.<br>ssage and data charges may be applied b<br>Mobile Phone Number, you are certifying<br>use the phone number to receive a Text/ | :<br>y your carrier.<br>that you are the account hold<br>SMS message.                       | ler or have the holder's                                                      |       |
|                                                                                                    | Multi-Factor Authentication Method                                                                                                    |                                                                                             |                                                                               |       |
| Please select a                                                                                            | Hald Factor Addientication Heriou.                                                                                                    |                                                                                             |                                                                               |       |
| Please select a                                                                                            | ion Method:                                                                                                    | _                                                                                           |                                                                               |       |
| Please select a * Authenticat Select Primary                                                               | ion Method:<br>v Authentication Method                                                                                                    | •                                                                                           |                                                                               |       |
| Please select a * Authenticat Select Primar Select Primar Phone Number                                     | ion Method:<br>/ Authentication Method<br>/ Authentication Method<br>ir Text/SMS                                                                                                    | •                                                                                           |                                                                               |       |
| Please select a<br>* Authenticat<br>Select Primar<br>Select Primar<br>Phone Number<br>Co<br>E-mail Address | ion Method:<br>Authentication Method<br>/ Authentication Method<br>r Text/SMS                                                                                                    | T                                                                                           |                                                                               |       |

**User Authentication Method Verification:** You will be asked to test the verification method. In this example, we requested a code to be sent as a text message. Once you receive the code, you will be required to enter the code for verification.

| CMS Centers for Medicare & Medicaid Services                              | Logged in as miduna83   | Sign Out       |
|---------------------------------------------------------------------------|-------------------------|----------------|
| Identity & Access Management System                                       | C                       | ?] Help        |
| User Registration - Multi-Factor Authentication (MFA) Setup - Verify Code |                         |                |
| * indicates required field(s)                                             | <u>« Back to Previo</u> | <u>is Page</u> |
| A Text/SMS was sent to  * Enter Code:                                     |                         |                |
| Haven't received a Text/SMS yet? Resend Text/SMS                          |                         |                |
| Verify Code                                                               |                         |                |

**User Authentication Confirmation**: You will receive a notification that your authentication method was verified. It will ask if you wish to set up an alternate method, but that is not required, and you can complete your registration.

| aentity & Access Management System                                                      | ? He                     |
|-----------------------------------------------------------------------------------------|--------------------------|
| User Registration - Multi-Factor Authentication (MFA) Setup - Primary MFA Setu          | p Complete               |
| Step 1 Step 2 Step 3<br>User Security User Info MFA Setup Review                        |                          |
|                                                                                         |                          |
| O Congratulations, your Phone Number<br>your identity upon logging in.                  | s will be used to verify |
| If you wish to set up an Alternative MFA method, please select Berlin Alternative Setup |                          |
|                                                                                         |                          |
| Begin Alternative Setup                                                                 |                          |
|                                                                                         |                          |
|                                                                                         |                          |
| Complete Registration                                                                   |                          |

**Registration is Complete:** You should receive a confirmation that your account has been successfully completed, and you can continue to the home page.

| CMS Centers for                                                                                                    | Medicare & Medicaid Services                                                                                                    | Logged in as miduna83 Sign Out                                                                                       |
|----------------------------------------------------------------------------------------------------|----------------------------------------------------------------------------------------------------|----------------------------------------------------------------------------------------------------|
| dentity & Access Manager                                                                                                    | nent System                                                                                                    | ? Help                                                                                                    |
| User Registration - Registra<br>Step 1 ✓<br>User Security Step 2<br>User In                                                                                                    | ation Complete<br>Step 3<br>MFA Setup Final<br>Complete                                                                                                    |                                                                                                    |
| <ul> <li>Congratulations, your accord</li> <li>If you are an Individual Provide</li> <li>If you are an Authorized Official<br/>connections associated with you</li> <li>If you are a Staff End User, you<br/>with your employer to grant you<br/>employer to invite you to work of</li> </ul> | In thas been successfully created.<br>r, you will be able to see all associations with your NF<br>or a Delegated Official, you will need to add your em<br>r employer(s).<br>may add your employer and ask an Authorized Offici<br>access; or you can ask an Authorized Official or Del<br>on the behalf of the employer. | rI.<br>iployer(s) to manage staff and<br>al or Delegated Official associated<br>egated Official associated with your |
| Continue To Home Page                                                                                                    |                                                                                                    |                                                                                                    |

**Home Page:** Once your registration is complete, you can proceed with your registration for an NPI number. You will have the option to select as an "Individual" or "Agency." Be sure to click the correct one.

| Home                                                                                                    | My Profile                                                                                                    | My Connections                                                                                                    |                                                                                                    |                                |
|----------------------------------------------------------------------------------------------------|----------------------------------------------------------------------------------------------------|----------------------------------------------------------------------------------------------------|----------------------------------------------------------------------------------------------------|--------------------------------|
| Home                                                                                                    |                                                                                                    |                                                                                                    | News & Alerts                                                                                                    |                                |
| Welcome to the Identity and Access Management System!                                                                                        |                                                                                                    |                                                                                                    | (i) EUS Contact Informat                                                                                                    | tion                           |
| Are you                                                                                                    | an Individual P                                                                                                    | rovider?                                                                                                    | (EUS)<br>PO Box 792750                                                                                                    |                                |
|                                                                                                    | at been able to le                                                                                                    | cate an NPI record that matches the information you provided                                                                                                    | San Antonio, Texas 782<br>https://eus.custhelp.com                                                                                  | 79<br>m                        |
| We have r<br>If you are<br>update yo                                                                                                    | an individual who<br>ur existing informa                                                                                                    | provides health care services, please <u>register for an NPI</u> (or<br>ation) before you login to any additional CMS systems.                                                                                                    |                                                                                                    |                                |
| We have r<br>If you are<br>update yo<br>Are you                                                                                              | an individual who<br>ur existing inform:<br>responsible for                                                                                                    | an Organization?                                                                                                    |                                                                                                    |                                |
| We have a<br>If you are<br>update you<br>Are you<br>If you are<br>credential<br>select the<br>None of                                        | an individual who<br>ur existing inform:<br>responsible for<br>the Authorized or<br>ing management of<br>My Profile section<br>above?                                                                    | and on the record that matches the anomaton you provides<br>provides health care services, please register for an NPI (or<br>ation) before you login to any additional CMS systems.<br>an Organization?<br>Delegated Official for a Healthcare Organization (or a 3rd Party<br>company that does not provide health care services, but works<br>and add your employers to begin the approval process.                                                                                                    | y Company, such as a billing o<br>on behalf of health care provi                                                                    | or<br>ders                     |
| We have n<br>If you are<br>update you<br>Are you<br>If you are<br>credential<br>select the<br>None of<br>If you do<br>superviso<br>to do so. | no been able to an individual who<br>ur existing inform:<br>responsible for<br>the Authorized or<br>ing management of<br>My Profile section<br>above?<br>not match either d<br>r and ask that they       | Lace an INF Lecon that machine the information you provides<br>provides health care services, please register for a NPI (or<br>ation) before you login to any additional CMS systems.<br>an Organization?<br>Delegated Official for a Healthcare Organization (or a 3rd Party<br>company that does not provide health care services, but works<br>and add your employers to begin the approval process.<br>Rescription above, please review the Frequently Asked Question<br>y invite you to register as a member of their staff. If they have                                                                    | y Company, such as a billing o<br>on behalf of health care provi<br>s (FAQ) below and/or contact<br>not registered already, they w  | or<br>ders]<br>your<br>vill ne |
| We have r<br>If you are<br>update you<br>Are you<br>If you are<br>credential<br>select the<br>None of<br>If you do<br>superviso<br>to do so. | ni ndividual who<br>ur existing inform:<br>responsible for<br>the Authorized or<br>ing management of<br>My Profile section<br>above?<br>not match either d<br>and ask that they<br>Quick Ref<br>Overview | Age an INF record that matches the information you provides<br>provides health care services, please register for an NPI (or<br>ation) before you login to any additional CMS systems.<br>an Organization?<br>Delegated Official for a Healthcare Organization (or a 3rd Party<br>company that does not provide health care services, but works<br>and add your employers to begin the approval process.<br>Rescription above, please review the Frequently Asked Question<br>invite you to register as a member of their staff. If they have<br>ference Guide<br>r of features and tools to manage your account. | y Company, such as a billing o<br>on behalf of health care provi<br>is (FAQ) below and/or contact<br>not registered already, they w | your                           |

#### Step 2: Register for your NPI Number

**Login:** Now that you have created your account, your next step is to begin the process to register for an NPI number. You will be directed to login with your newly created account. Enter your User ID and Password and click the "Sign-In" button.

| r ID 🔞                          |                 |     |
|---------------------------------|-----------------|-----|
| I&A User ID, used to access NPP | ES, EHR & PECOS |     |
| ssword                          |                 |     |
|                                 |                 |     |
|                                 |                 |     |
|                                 | SIGN IN         |     |
| FORCE                           |                 | 201 |

**Authentication Verification:** You will once again be required to authenticate your account by having a code sent to your authentication method. In this example, we are using a text message. Click "Send Verification Code" to continue.

| Multi-Factor Authentication (MFA)                                                                  |  |
|----------------------------------------------------------------------------------------------------|--|
| dicates Required fields.                                                                           |  |
| elect where you wish to receive your verification code:                                            |  |
| Primary Authentication Method: Phone Number Text/SMS:                                              |  |
| ed to make changes to where you receive your verification code? <u>Go to I&amp;A and Reset MFA</u> |  |
| CANCEL SEND VERIFICATION CODE                                                                      |  |

**NPI Selection Page**: You will select the provider type on this page. Either as an "Individual Owner" or "Organization." (Choose "Individual Owner" if you are an independent provider)

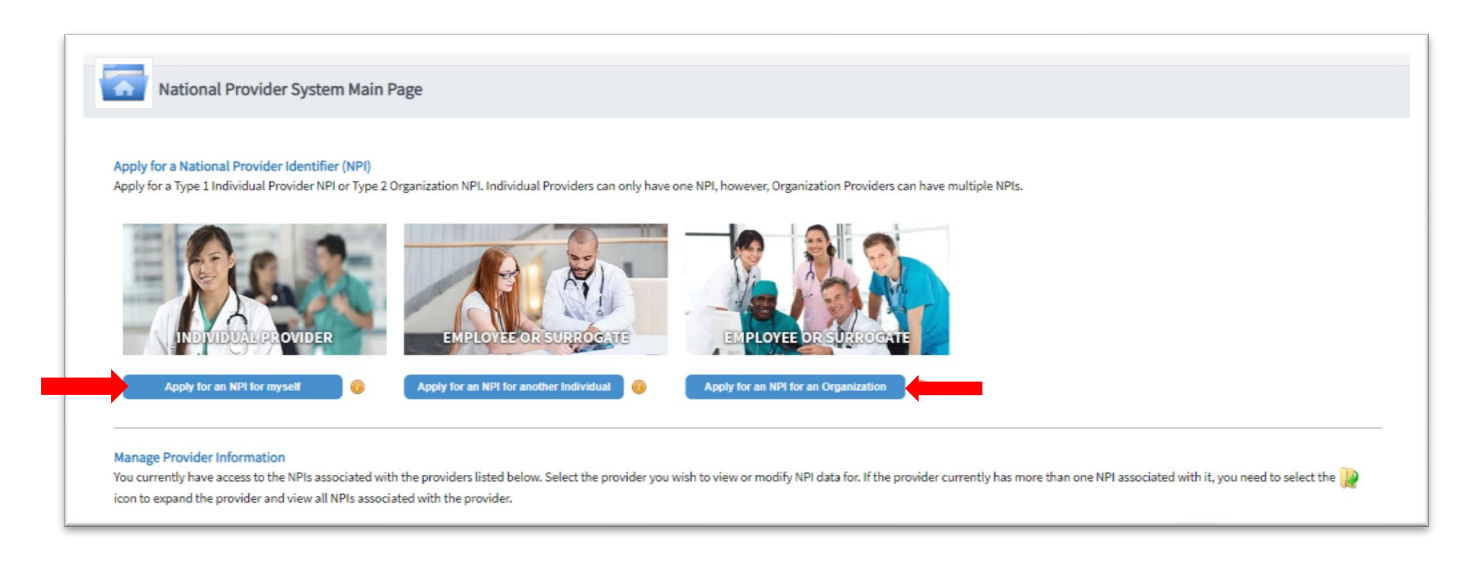

**Provider Profile**: In this section, you have two sections you need to fill out: "Provider Name Information" and "Other Identifying Information." Be sure to fill all these sections out fully before you proceed.

| Provid                 | der Profile                        |                          |         |       |        |      |
|------------------------|------------------------------------|--------------------------|---------|-------|--------|------|
| Indicates Required fi  | elds.                              |                          |         |       |        |      |
| lote: Fields with 🔒 ic | con will NOT be publicly available |                          |         |       |        |      |
| Provider Nam           | ne Information:                    |                          |         |       |        |      |
| ale.                   | East                               |                          | Midda   | *last |        | 5. M |
| elu.                   | Y                                  |                          |         | Last  |        |      |
| radactialisi-340.00    | ate 1                              |                          |         |       |        |      |
| repender(s) (via, po,  | , Evel                             |                          |         |       |        |      |
| ther Name: (if applic  | able)                              |                          |         |       |        |      |
| refu:                  | First                              |                          | Middle: | Last: | Suffic |      |
|                        | •                                  |                          |         |       |        |      |
| pe of Other Name:      |                                    | Credential(s):/MD, DO, e | tc.)    |       |        |      |
| ype of Other Name:     |                                    | Credential(s):/MD, DO, e | tc.)    |       |        |      |

**Other Identifying Information:** You will need to supply your Date of Birth, Tax Identification Type and Tax Identification Number, State and Country of Birth, Gender and Demographic information in this section. Be sure to fill this out in its entirety and click next.

| ante: Owe<br>sou Phoniera Sce Proprietori III Orea<br>Deneganicis formation (optional<br>Bionichy III<br>Otto, et al Mapanic, Latinese r Speriali Orgin | e Oferale<br>: Oto |                                                                                                    |  |
|----------------------------------------------------------------------------------------------------|--------------------|----------------------------------------------------------------------------------------------------|--|
| tart Posles Sas Ropetar ( ) Pos<br>Denganic Information (optional)<br>Brinchy 🚔<br>Dia, nd a Majanic, Latines or Special Orgin                          | 016                |                                                                                                    |  |
| Demografic information (optional) Demografic information (optional) Ethnicky: @ Oto, net of Hispanic, Leting is of Spanish Drigin                       |                    |                                                                                                    |  |
| Bhnichr 🔒<br>O'Ho, not o' Hispanic, Latino;le or Spanish Origin                                                                                         |                    |                                                                                                    |  |
| O No, not of Hispanic, Latino, a or Spanish Origin                                                                                                    |                    | Race: 🔒                                                                                                    |  |
|                                                                                                    |                    | Othita                                                                                                    |  |
| Offes, Hispanic, Latinola or Spanish Orlein                                                                                                    |                    | Black or African American                                                                                           |  |
| -                                                                                                    |                    | American Indian or Alaska Native     Oktober                                                                        |  |
|                                                                                                    |                    | O'Asian<br>O'Native Havailan or other Pacific Islander                                                              |  |
| ney Language Esslaw ()<br>gladi<br>Sala (V <sub>a</sub> u)<br>menany Rajetzbi<br>negal (7597                                                            |                    | Sconday, Languagol, Spolani, Publijski languagol on te seledad 🚆<br>Englein<br>Anatorian, Rudgröb<br>Bengal, R.C.T. |  |

Address Information: You will need to input both a Business and Practice Address to move forward. It is OK if they are the same address. Once you have inputted the address for both, you can click "Next" to continue.

| -                                                                                                    |
|----------------------------------------------------------------------------------------------------|
| Address Address                                                                                                    |
| a information will be used to contact the provider five-have questions about the 10P application.                                                                     |
|                                                                                                    |
| Business Mailing Address (Correspondence Address)                                                                                                    |
| This is the address (can be a Post Office Bos) where we can contact you directly to resolve any issues that may arise during our review of your application.          |
| ADD A BURNESS NAL NG ADDRESS                                                                                                    |
|                                                                                                    |
| Practice Location (only one required)                                                                                                    |
| This is the physical address (cannot be a Post Office Box) where services are rendered. Multiple locations can be entered, but only the primary location is required. |
| A00 k PMcTr2 (000 mk                                                                                                    |
|                                                                                                    |
|                                                                                                    |
| CPREMOUS NEXT>                                                                                                    |
|                                                                                                    |

**Healthcare Exchange Information (Optional):** This section is "Optional". You may leave this section blank or read the instruction and submit the information. If you determine to leave it blank, click "Next" to continue.

| Indicates Required fields.                 |                             |                                           |                                     |                                                       |                     |
|--------------------------------------------|-----------------------------|-------------------------------------------|-------------------------------------|-------------------------------------------------------|---------------------|
| he exchange of health information betw     | een doctors, nurses, pha    | rmacists, other health care providers and | patients can use endpoints to appro | opriately access and securely share a patient's vital | medical information |
| lectronically. An endpoint is a device/ad  | ddress that provides a sec  | ure way for participants to communicate   | with each other.                    |                                                       |                     |
| ndpoint information will be made availa    | able on the NPI Registry, A | Pls, and Data Dissemination Files for use | s to receive and consume.           |                                                       |                     |
| ndpoints should not include personal er    | mail information.           |                                           |                                     |                                                       |                     |
|                                            |                             | 1214-021                                  |                                     |                                                       |                     |
| Endpoint Type: * End                       | ápoint: 🕕                   | Endpoint Descri                           | tion: 🔫                             |                                                       |                     |
| ,                                          |                             |                                           |                                     |                                                       |                     |
| ndpoint Use: 🔴                             | Endpoint C                  | Content Type: 🍈                           |                                     |                                                       |                     |
|                                            | •                           |                                           |                                     |                                                       |                     |
| Is the Endpoint affiliated to another orga | anization?                  | * Endpoint Location:                      |                                     |                                                       |                     |
| Yes   No                                   |                             |                                           |                                     | ·                                                     |                     |
|                                            |                             |                                           |                                     | Add New Endpoint Location                             |                     |
| Endpoint Use Terms and Condit              | ione: Du chacking this l    | you Lagrantian that the information Large | dad is accurate to the best of m    | knowledge and can be charad electronically fr         | w healthcare        |
| Endboint Use Terms and Condit              | ions: by checking this t    | box, i agree that the information i prov  | ded is accurate to the best of my   | knowledge and can be shared electronically to         | prineattricare      |

| Filter       | 0        |                      |          |                 |             |                   |        |  |
|--------------|----------|----------------------|----------|-----------------|-------------|-------------------|--------|--|
| ooint Type 🔺 | Endpoint | Endpoint Description | Endpoint | Endpoint Conten | Affiliation | Endpoint Location | Action |  |
|              |          |                      |          |                 |             |                   |        |  |
|              |          |                      |          |                 |             |                   |        |  |
|              |          |                      |          |                 |             |                   |        |  |
|              |          |                      |          |                 |             |                   |        |  |
|              |          |                      |          |                 |             |                   |        |  |
|              |          |                      |          |                 |             |                   |        |  |
|              |          |                      |          |                 |             |                   |        |  |
|              |          |                      |          |                 |             |                   |        |  |
| 4            | _1 ► ►I  | 5 * items per page   |          |                 |             |                   |        |  |
|              |          |                      |          |                 |             |                   |        |  |
| _            | _        |                      |          |                 |             |                   |        |  |

**Other Identifiers Information (Optional):** This section is also "Optional". It is to link your NPI number with other associated provider numbers. You may fill this section or leave it blank. If you determine to leave it blank, click "Next" to continue.

| Other Identifiers (optional)                                                                                                    |                                                                                                    |
|----------------------------------------------------------------------------------------------------|----------------------------------------------------------------------------------------------------|
| Associating other provider identifiers with your NPI is optional.                                                                                           |                                                                                                    |
| * Indicates Required fields.                                                                                                    |                                                                                                    |
| Enter All Other Provider Identifiers                                                                                                    |                                                                                                    |
| Note: These numbers will be of use in matching your <u>NPL</u> record to in obtain them.<br>DO NOT report the Medicare Numbers, Social Security Number (SSN | surers' records so you can continue to be recognized by insurers. If you don't have such numbers, you are not required to |
| * Issuer:                                                                                                    |                                                                                                    |
| •                                                                                                    |                                                                                                    |
| * Identification Number: (DO NOT ENTER SSN, ITIN OR EIN)                                                                                                    | State Issued: (if applicable)                                                                                             |
|                                                                                                    | CLEAR SAVE                                                                                                    |
|                                                                                                    |                                                                                                    |

| Filter 🕡 |                   |              |                       |         |  |
|----------|-------------------|--------------|-----------------------|---------|--|
| suer 🔺   | Other Issuer      | State Issued | Identification Number | Actions |  |
|          |                   |              |                       |         |  |
|          |                   |              |                       |         |  |
|          |                   |              |                       |         |  |
|          |                   |              |                       |         |  |
|          |                   |              |                       |         |  |
|          | 5 Titems per page |              |                       |         |  |
|          |                   |              |                       |         |  |
|          |                   |              |                       |         |  |

**Taxonomy Information:** You will need to select at least one Taxonomy (Provider Type). You can do a search in the filter to narrow down your list. Home Health Aide, Nurse etc. are all available in the dropdown box. If you are unsure which taxonomy to select, you can click the hyperlink shown below within the application or visit the NUCC website: <u>http://www.nucc.org/index.php/code-sets-mainmenu-41/provider-taxonomy-mainmenu-40</u>

In this example, "Home Health Aide" is selected Once you have selected an option, you will click "Save." Once this is saved, you can click "Next" to continue.

| Vider's Taxonomy Information.                                                                                                    |                                                                                                    |
|----------------------------------------------------------------------------------------------------|----------------------------------------------------------------------------------------------------|
| GERROR: Taxonomy                                                                                                    |                                                                                                    |
| * At least one taxonomy selection is required. Please use the Choose taxonomy field to sear                                                                                                    | rch for and select taxonomies.                                                                                                    |
| Indicase Required to Identify at least one taxonomy to associate with your NPL. If you identify r<br>fashington Publishing Company's web page.<br>Io enter a taxonomy code, start by entering either the taxonomy code, classification code, or<br>llowing you to select the appropriate one. Once you have selected the appropriate Taxonom | more than one, you must identify which one is the primary taxonomy. Provider Taxonomy codes and their description can be found on the<br>rspecialty in the Choose Taxonomy Filter box. All taxonomies containing the data you enter will display in the dropdown Choose Taxonomy box,<br>my code, the corresponding fields below the search box will be populated. |
|                                                                                                    |                                                                                                    |
| Choose Taxonomy Filter: Q                                                                                                    | * Choose Taxonomy:                                                                                                    |
| Choose Taxonomy Filter: Q.<br>Alde                                                                                                    | * Choose Taxonomy:<br>37400000X - Home Health Aide                                                                                                    |
| Choose Taxonomy Filter: <b>Q</b><br>Aide<br>* Classification Name/Specialization:                                                                                                    | * Choose Taxonomy:<br>                                                                                                    |
| Choose Taxonomy Filter: <b>Q</b> .<br>Aide<br>* Classification Name/Specialization:<br>* 213000001: Home Hastin Bide                                                                                                    | * Choose Taxonomy:<br>374U00000X - Home Health Aide   License Number: State Issued:                                                                                                    |

| Filter             | 0              |               |            |                |       |         |
|--------------------|----------------|---------------|------------|----------------|-------|---------|
| Primary Taxonomy 🔺 | Taxonomy Code  | Тахопоту Туре | Group Type | License Number | State | Actions |
|                    |                |               |            |                |       |         |
|                    |                |               |            |                |       |         |
|                    |                |               |            |                |       |         |
|                    |                |               |            |                |       |         |
|                    |                |               |            |                |       |         |
| 4 <b>4</b> 1 _ℓ1   | ▶ ▶ S Titems p | er page       |            |                |       |         |
|                    |                |               |            |                |       |         |
|                    |                | 4             |            |                |       |         |

**Contact Information:** You will need to click on "Add Contact Information" and input your information. You will also need to select a type of contact ("Primary" or "Contact is the same as Myself") to move forward. Once all required information is entered, click "Save" and then "Next" to move forward.

| Contact Information (only one re<br>This is the Contact Information. Multiple contact | <b>quired)</b><br>information can be ent | ered, but only the pr | rimary contact information is require | ed.         |                                 |                   |
|---------------------------------------------------------------------------------------|------------------------------------------|-----------------------|---------------------------------------|-------------|---------------------------------|-------------------|
| ADD CONTACT INFORMATION                                                               |                                          |                       |                                       |             |                                 |                   |
| <pre></pre>                                                                           |                                          |                       |                                       |             | SAVE & RET                      | TURN TO MAIN PAGE |
|                                                                                       |                                          |                       |                                       |             |                                 |                   |
|                                                                                       |                                          |                       |                                       |             |                                 |                   |
| Contact Inf                                                                           | ormatio                                  | n                     |                                       | _           |                                 | _                 |
| ll NPI notifications will be sent                                                     | to the Contac                            | t Person Em           | ail provided on this p                | age.        |                                 |                   |
|                                                                                       |                                          |                       |                                       |             |                                 |                   |
| <ul> <li>Indicates Required fields.</li> <li>Contact Information is for i</li> </ul>  | nternal use only                         | and will not          | he available to the publ              | c.          |                                 |                   |
| Rrimany Contact Informat                                                              | ion                                      | y and whithou         | be available to the publ              |             |                                 |                   |
| Contact Person is same as                                                             | s Myself                                 |                       |                                       |             |                                 |                   |
| Prefix: * First:                                                                      |                                          | Middle:               |                                       | * Last:     | Suffix:                         |                   |
| •                                                                                     |                                          |                       |                                       |             |                                 |                   |
| Credential(s):(MD, DO, etc.)                                                          |                                          | Title/Posit           | ion:                                  |             |                                 |                   |
|                                                                                       |                                          |                       |                                       |             |                                 |                   |
| * Telephone Number:                                                                   | Extension                                | :                     | * Contact Person Ema                  | il:         | * Confirm Contact Person Email: |                   |
| ()                                                                                    |                                          |                       |                                       |             |                                 |                   |
|                                                                                       |                                          |                       |                                       |             |                                 |                   |
|                                                                                       |                                          |                       |                                       |             | CANCEL                          | SAVE              |
|                                                                                       |                                          |                       |                                       |             |                                 |                   |
| 3                                                                                     |                                          |                       |                                       |             |                                 |                   |
| Contact Information PI notifications will be sent to the Primary Contact              | t Person Email provide                   | d on this page.       |                                       |             |                                 |                   |
| Contact Information (only one re                                                      | quired)                                  |                       |                                       |             |                                 |                   |
| This is the Contact Information. Multiple contact                                     | information can be en                    | tered, but only the p | primary contact information is requ   | ired.       |                                 |                   |
| Filter                                                                                | antial/c) Tal-/D-                        | cition Talesh         | ne Number Contact Darcon Fr           | ail Actions |                                 |                   |
| Cred                                                                                  | Prinalisi Titte/Po                       | sman Telenho          | ane number Contact Person Fr          | Actions     |                                 |                   |

**Error Check:** You are almost finished. At this point of the registration, check that the required information categories are complete. In this example, you see all the categories are in "Green," meaning there were no errors. Errors are highlighted in "Red". Click those and review to resolve the error. Once they are all green, you can click "Next" to move forward.

| Error                 | Check                                                     |                            |
|-----------------------|-----------------------------------------------------------|----------------------------|
| Note: Please click th | NEXT button to submit your application.                   |                            |
| 1                     | COMPLETED: Profile No Errors Found                        | END                        |
| Step 2: Address       |                                                           |                            |
| -                     | COMPLETED: Address<br>No Errors Found                     | REVEN                      |
| Step 3: Health Inform | ation Exchange                                            |                            |
| ~                     | COMPLETED: Health Information Exchange<br>No Errors Found | REVIEW                     |
| Step 4: Other Identif | 15                                                        |                            |
| ~                     | COMPLETED: Other Identifiers<br>No Errors Found           | REVIEW                     |
| Step 5: Taxonomy      |                                                           |                            |
| *                     | COMPLETED: Taxonomy<br>No Errors Found                    | REMEN                      |
| Step 6: Contact Info  | nation                                                    |                            |
| *                     | COMPLETED: Contact Information No Errors Found            | REVIEW                     |
|                       |                                                           |                            |
| 1                     | <previous next=""></previous>                             | SAVE & RETURN TO MAIN PAGE |

**Submission Certification**: Carefully review the information listed on this page for accuracy. Once completed, click the "I Certify" button and then "Submit".

| er reading the terms and conditions                                                                                                    | listed below, check the box at the bottom of this page then click "Submit" to submit your application.                                                                                                    |  |
|----------------------------------------------------------------------------------------------------|----------------------------------------------------------------------------------------------------|--|
| dicates Required fields.                                                                                                    |                                                                                                    |  |
| I have read the contents of the app<br>immediately.                                                                                         | lication and the information contained herein is true, correct and complete. If i become aware that any information in this application is not true, correct, or complete, I agree to notify the NOI Enumerator of this fact                                                                                                    |  |
| I authorize the <u>NPI</u> Enumerator to                                                                                                    | verify the information contained herein. I agree to keep the NPPES updated with any changes to data listed on this application form within 30 days of the effective date of the change.                                                                                                    |  |
| I have read and understand the Pr                                                                                                    | vscy Act Statement.                                                                                                    |  |
| I have read and understand the Pe                                                                                                    | salties for Falsifying information on the NEI Application / Update Form as stated in this application. I am aware that falsifying information will result in fines and/or imprisonment.                                                                                                    |  |
| Penalties for Falsifying Inform                                                                                                    | ation:                                                                                                    |  |
| 18 U.S.C. 1001 authorizes criminal p<br>makes any false, fictitious or fraudu<br>mprisonment for up to five years. O<br>ientencing statute. | snables against an individual who in any matter within the jurisdiction of any department or agency of the United States knowingly or willfully faisfles, conceals, or covers up by any trick, scheme or device a material fact, or<br>ent statements or representations, or makes any faise writing or document knowing the same to contain any faise, fictitious or fraudulent statement or entry. Individual offenders are subject to fines of up to \$250,000 and<br>fenders that are organizations are subject to fines of up to \$500,000. 18 U.S.C. 3572(d) also authorizes fines of up to twice the gross gain derived by the offender if it is greater than the amount specifically authorized by the |  |
| • 🗾 I certify that this form is bei                                                                                                    | g completed by, or on behalf of, a health care provider as defined at 45 CFR § 160.103.                                                                                                    |  |
|                                                                                                    |                                                                                                    |  |
|                                                                                                    |                                                                                                    |  |

**Submission Confirmation:** After you have clicked "Submit," you will be taken to a new page where you will be given a confirmation that your submission was accepted and will be processed. You will also be given a tracking number. Keep this number in your records for future reference.

| 1 | Submission Confirmation                                                                                                    |  |
|---|----------------------------------------------------------------------------------------------------|--|
|   | Thank you. Your application will be processed. Your Tracking number is : :                                                                                                    |  |
|   | You have auccessfully submitted your NPI application.<br>An Email confirmation has been sent to the contact person(s) listed on this application. Please be sure to check the "junk" folder.<br>If you have any questions regarding this application or if a designated contact person doesn't receive the provider's NPI via email within 15 working days, please refer to the FAQ Menu. |  |
|   | If the submitted NPI application contains no errors or additional verifications, the enumeration or changes may be effective within the next 24 hours. If additional verification is required, processing may take up to 30 days.                                                                                                    |  |

**Print Option:** Additionally, you will be given the option to print this confirmation page. It is recommended that you print this page for your records.

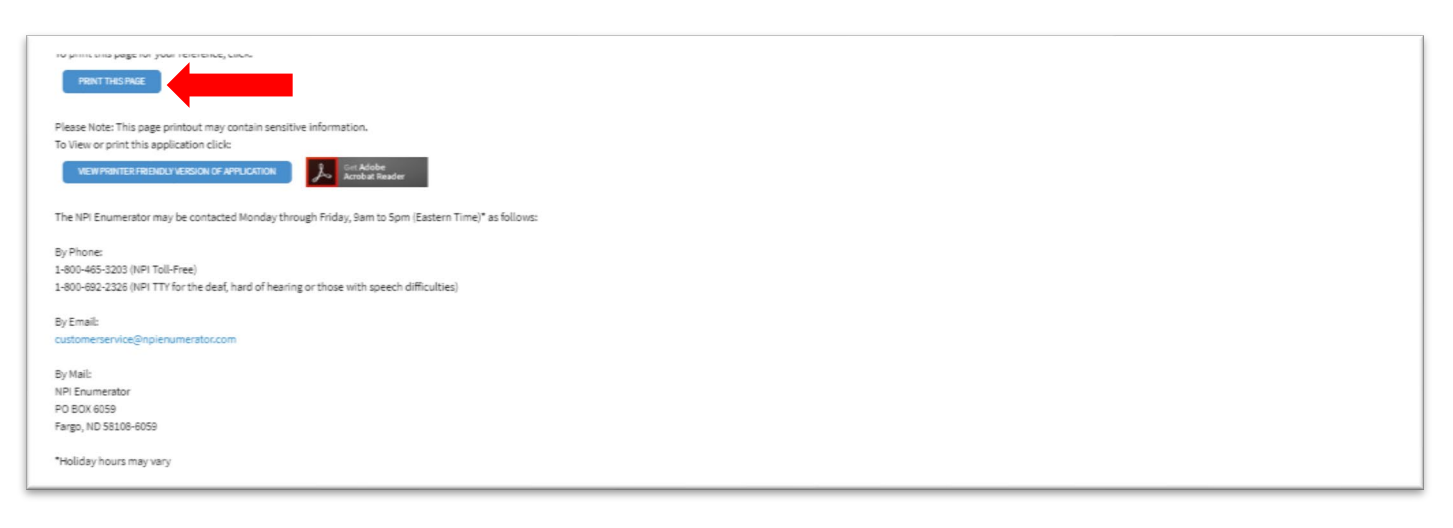

**NPI Email:** Below is an example of the email notifying you of the assigned NPI number. This can take between 24 hours to 10 business days.

| From:       customerservice@npienumerator.com         To:       Provider name         Subject:       National Provider Identifier         Date:       Thursday, December 19, 2019 10:00:57 AM                                                                                                  |
|----------------------------------------------------------------------------------------------------|
| From: <u>customerservice@npienumerator.com</u> < <u>customerservice@npienumerator.com</u> ><br>Sent: Thursday, December 19, 2019 9:25:07 AM<br>Subject: National Provider Identifier                                                                                                    |
| Enumeration Date: December 19, 2019                                                                                                    |
| A request for a National Provider Identifier for "Provider Name" was recently submitted to <u>https://nppes.cms.hhs.gov</u> , and you were listed as the contact person. This is to inform you that the request was successfully processed and the following NPI has been assigned: 1234567890 |
| This provider is a sole proprietor.                                                                                                    |
| Practice Location:                                                                                                    |
| Provider Taxonomies:<br>Member Taxonomy: ####################################                                                                                                    |
| If you have any questions about this notification you may contact the NPI Enumerator at:<br>NPI Enumerator<br>PO Box 6059<br>Fargo, ND 58108-6059<br>1-800-465-3203 (NPI Toll-Free)<br>1-800-692-2326 (NPI TTY)<br>customerservice@npienumerator.com                                           |
| You may view or change this provider's NPPES information by logging onto the NPPES website at <a href="https://nppes.cms.hhs.gov">https://nppes.cms.hhs.gov</a> .                                                                                                    |
| Please note: If you are not the provider, you are required to inform the provider of the information<br>in this e-mail and furnish a copy of this notification to the provider.                                                                                                    |